## EJEMPLO DE EXPEDIENTE PARA ALUMNOS DE NUEVO INGRESO

2025

1. Hoja de solicitud de inscripción con fotografía pegada (descargar de la página del plantel).

| ┸・ | <b></b> 1                                                                                                    | SUBSECRETARIA DE EDUCACIÓN MEDA SUPERIOR<br>DIRECCION GENERAL DE EDUCADIN TICINIS NOLS FINAL Y DE SERVICIOS<br>CENTRO DE ESTUDIOS TECNOLOGIOS de autoritas hos. 155 |
|----|----------------------------------------------------------------------------------------------------|----------------------------------------------------------------------------------------------------|
|    | RECIENTE                                                                                                    | SOLICITUD DE INSCRIPCIÓN                                                                                                    |
|    | INSTRUCCIONES:<br>Estimado alumno, padre de familia o tutor legal, por favor les or<br>indicados lo que se te pide. Así mismo, selecciona la opción que | in atención esta solicitud antes de llenarla y escribe en los espacios<br>e sea correcta, LLENANDO TODOS LOS REQUISITOS.                                            |
|    | FECHA DE INSCRIPCIÓN:                                                                                                    | IO GENERACIÓN: 2025-2028<br>ARIA:                                                                                                    |
|    | No. DE CONTROL:                                                                                                    | SEMESTRE AL QUE INGRESA: 1°                                                                                                    |
|    | TURNO (MAT) (VESP) GPO. DE SEMESTRE AL QUE I                                                                                                    | NGRESA:                                                                                                    |
|    | DATOS                                                                                                    |                                                                                                    |
|    | NOMBRE:                                                                                                    |                                                                                                    |
|    |                                                                                                    |                                                                                                    |

2.- Ficha de Registro, pegar una fotografía, anexar el comprobante de pago del proceso de selección (\$350.00pesos).

| 2                                                                                                    | FICHA I                                                         | EA                                                                                                    | SIEMS                                                                                                    |
|----------------------------------------------------------------------------------------------------|-----------------------------------------------------------------|----------------------------------------------------------------------------------------------------|----------------------------------------------------------------------------------------------------|
| Conservat instance Instituto de Educación                                                                                                    | SIEMS                                                           | A DATA STATES AND A DATA STATES AND A DATA STATE   | - 1/-                                                                                                    |
| FICHA DE REGISTR<br>CICLO ISCOLAR 204-20<br>No. de Enfor                                                                                      |                                                                 | A PARTY A SET REAL PARTY AND A PARTY A PARTY A   | d larte<br>un orbeite<br>Physica (                                                                                                    |
| CURP: CU<br>Number del Aspirante: YA                                                                                                    | Υ.                                                              | Bio Print Pio B (Art)<br>Bio 2 Pio 2 P | E secondo<br>te primeiro<br>ago 3 Technica d'alconce de consta, sectione que digar<br>Cycolema V is constada del degramo, 1: Technica de por<br>aprimeiro de consta |
| No. Subshine Presi                                                                                                    | Excellent.                                                      | Processive Database on Automatical Stream of the Procession Stream of the Procession Stream of t   | PANAL A                                                                                                    |
| 1         EVENT         CETIS NO. US "MOREA ORTIZ DE DOMONIER."           2         INFORMATION DE DOMONIER."           4         INFORMATION | PROBAMANY<br>MANTINERPORT RESIDENCES<br>MANTINERPORT RESIDENCES | a chure                                                                                                    |                                                                                                    |
| 4 DEETI   CRITE NO 166 THANCINCU UADDEO*                                                                                                    | PROF MACEN                                                      | 1 13 13 - 14 13                                                                                                    | UNDER DE ANDER TUDIEREN DE CURREN<br>ANTERNE                                                                                                    |

3.

Papeleta de cuota semestral pagada \$2,200.00 incluye credencial, historiales académicos, constancias de estudios, mantenimiento y equipamiento escolar durante un semestre.

# 3.

| NÚMERO DE REFERENCIA: 0115210569                                                                                                    |                                                  |
|----------------------------------------------------------------------------------------------------|--------------------------------------------------|
| DATOS PARA EL DEPÓSITO: CETIS 155 IOSEFA ORTIZ DE DOMINIQUEZ A C                                                                                                    |                                                  |
| FECHA DE VICENCIA AUDO 2021                                                                                                    |                                                  |
| CUOTA DE SERVICIOS ADO 33-ENE 24                                                                                                    |                                                  |
| MOTIVO DE PAGOI ARBILLANO GARCIA JUNA ITXEL                                                                                                    |                                                  |
| 10/00/12 \$ 2100.00                                                                                                    |                                                  |
| DATOS PARA SL CUENTE                                                                                                    |                                                  |
| NOWINE DEL CLEWTE: AVELLAND GARCIA LURA (IXIL                                                                                                    |                                                  |
| ESECULIDÃO ESOCIALMONT                                                                                                    |                                                  |
| MOTIVO DE PAGO ARELIANO GARCIA LUNA CIVIL                                                                                                    |                                                  |
| NOMBRE DEL BENEFICIARIO CETIS 355 JOSEFA ORITIZ DE DOMINGUEZ A                                                                                                    | c                                                |
| CANTIDAD CON LETTRA: ( DOS MIL CON PESSOS (00/103 MIN )                                                                                                    |                                                  |
| FECHA DE EXPEDICIÓN JULIO 2023                                                                                                    |                                                  |
|                                                                                                    |                                                  |
| PUEDES REALIZATI TU PAGTI EN LAS SIMULTARIAS                                                                                                    |                                                  |
| PUEDES REALIZAR TU PAGO EN LAS SIGURENTES:                                                                                                    |                                                  |
| PUEDES REALIZAR TO PAGE EN LAS SIGURENTES:<br>PAGO UNICAMENTE EN PRACTI CAJA BBVA BANCOMI                                                                                                    | EF                                               |
| PUEDES REALIZAR TO PAGE EN LAS SIGUENTES:<br>PAGO UNICAMENTE EN PRACTI CAJA BBVA BANCOMI<br>(CAJERO DE PAGO). PAGO DE SERVICIOS RECUERT                                                                                                    | EF                                               |
| PAGO UNICAMENTE EN PRACTI CAJA BEVA BANCOMI<br>(CAJERO DE PAGO). PAGO DE SERVICIOS, RECUERD<br>DIGITALIZAR TU NOMPRE Y ADDITUDOS EN MOTORO D                                                                                                    | EF<br>DA                                         |
| PUEDES REALIZAR TO PAGE EN LAS SHOULENTES:<br>PAGO UNICAMENTE EN PRACTI CAJA BBVA BANCOMI<br>(CAJERO DE PAGO). PAGO DE SERVICIOS, RECUERE<br>DIGITALIZAR TU NOMBRE Y APELLIDOS EN MOTIVO D                                                                                                    | EF                                               |
| PUEDES REALIZAR TO PAGE EN LAS SHOULENTES:<br>PAGO UNICAMENTE EN PRACTI CAJA BBVA BANCOMI<br>(CAJERO DE PAGO). PAGO DE SERVICIOS, RECUERE<br>DIGITALIZAR TU NOMBRE Y APELLIDOS EN MOTIVO D<br>PAGO.                                                                                                    | EF                                               |
| PUEDES REALIZAR TO PAGE EN LAS SIGURENTES:<br>PAGO UNICAMENTE EN PRACTI CAJA BBVA BANCOMI<br>(CAJERO DE PAGO). PAGO DE SERVICIOS, RECUERE<br>DIGITALIZAR TU NOMBRE Y APELLIDOS EN MOTIVO D<br>PAGO.<br>Nom                                                                                                    | EF<br>DA<br>EI                                   |
| PUEDES REALIZAR TO PAGO EN LAS SHOLIENTES:<br>PAGO UNICAMENTE EN PRACTI CAJA BBVA BANCOMI<br>(CAJERO DE PAGO). PAGO DE SERVICIOS, RECUERD<br>DIGITALIZAR TU NOMBRE Y APELLIDOS EN MOTIVO D<br>PAGO.<br>Nom:<br>1. Una ver becho el paga, el trikel prepercentado per la secursol del berce o tienda, del<br>teorem deste ne adcurso.                                                                                                    | EF<br>DA El                                      |
| PUEDES REALIZAR TO PAGO EN LAS SIGURENTES:<br>PAGO UNICAMENTE EN PRACTI CAJA BBVA BANCOMI<br>(CAJERO DE PAGO). PAGO DE SERVICIOS, RECUERD<br>DIGITALIZAR TU NOMBRE Y APELLIDOS EN MOTIVO D<br>PAGO.<br>None<br>1. Una ver becho el paga, el tribel presencienado por la secursol del banco o tienda, del<br>pegno destar lo el decimio.<br>2. Surí 2 republicar de del paneletra tore el totale presenta por la decimi                                                                                                    | EF<br>DA<br>El                                   |
| PUEDES REALIZAR TO PAGO EN LAS SIGURENTES:<br>PAGO UNICAMENTE EN PRACTI CAJA BBVA BANCOMI<br>(CAJERO DE PAGO). PAGO DE SERVICIOS, RECUERD<br>DIGITALIZAR TU NOMBRE Y APELLIDOS EN MOTIVO D<br>PAGO.<br>None<br>1. Una ver befor el paga, el tribel proporcierado por la secursol del banco o tienda, del<br>pegno destar la edicarea.<br>2. Suci 2 copia de etta pasoletra icon el tocket pegnito   ye que este se ter sefará por la ofic<br>de introdas fegagementes en tenent locket pegnito   ye que este se ter sefará por la ofic<br>de introdas fegagementes en tenent locket pegnito   ye que este se ter sefará por la ofic<br>de introdas fegagementes en tenent locket pegnito   ye que este se ter sefará por la ofic<br>de introdas fegagementes en tenent locket pegnito   ye que este se ter sefará por la ofic                                                                                                    | EF DA El                                         |
| PUEDES REALIZAR TO PAGO EN LAS SIGURENTES:<br>PAGO UNICAMENTE EN PRACTI CAJA BBVA BANCOMI<br>(CAJERO DE PAGO). PAGO DE SERVICIOS, RECUERD<br>DIGITALIZAR TU NOMBRE Y APELLIDOS EN MOTIVO D<br>PAGO.<br>None<br>1. Una ver decto el paga, el triblet proporcietado per la secueral del barco o tienda, del<br>pegne destar la electroni.<br>2. Such 2 ropis de elta pasoletra icon el ticket pegnel ye un elete se ter sefará por la ofic<br>del innost fegagementes de elta pasoletra icon el ticket pegnel ye un elete se ter sefará por la ofic<br>del innost fegagementes de elta pasoletra icon el ticket pegnel ye un elete se ter sefará por la ofic<br>del innost fegagementes de la constitución de elta pasoletra icon el ticket pegnel ye un elete se ter sefará por la ofic<br>del innost fegagementes de la constitución de elta pasoletra icon el ticket pegnel ye un elete se ter sefará por la ofic<br>del innost fegagementes de la constitución de la constitución de                                                                                                    | EF DA El                                         |
| PUEDES REALIZAR TU PAGO EN LAS SIGURENTES:<br>PAGO UNICAMENTE EN PRACTI CAJA BBVA BANCOMI<br>(CAJERO DE PAGO). PAGO DE SERVICIOS, RECUERD<br>DIGITALIZAR TU NOMBRE Y APELLIDOS EN MOTIVO D<br>PAGO.<br>None<br>1. Una ver decto el paga, el toletet proporcienado per la nacueal del barco o tienda, del<br>pegno fossio de esta paciente.<br>2. Sarta 2 ropos de esta paciente inter el tocket pegnal   el per en el ter se fará por la ofo<br>del introdos fezadoren el concel do el tocket pegnal   el per enter esta en por la ofo<br>del introdos fezadoren el tocket pegnal   el per esta ter se fará por la ofo<br>del introdos fezadoren el tocket pegnal   el per esta ter se fará por la ofo<br>del introdos fezadoren el tocket pegnal   el per esta del personal en<br>del introdos fezadoren el personal en<br>del introdos fezadoren el pegnal   el personal en<br>del introdos fezadoren el personal en<br>del introdos fezadoren el personal en<br>del introdos fezadoren el personal en<br>del introdos fezadoren el pegnal   el personal en<br>del introdos fezadoren el personal en<br>del introdos fezadoren el personal en<br>del introdos fezadoren el pegnal   el personal en<br>del introdos fezadoren el personal en<br>del introdos fezadoren el personal en<br>del introdos fezadoren el personal en<br>del personal en del personal en del personal en<br>del personal en del personal en del personal en<br>del personal en del personal en del personal en del personal en<br>del personal en del personal en del person                                                                                                    | EF DA El                                         |
| PUEDES REALIZAR TU PAGO EN LAS SIGURENTES:<br>PAGO UNICAMENTE EN PRACTI CAJA BBVA BANCOMI<br>(CAJERO DE PAGO). PAGO DE SERVICIOS, RECUERD<br>DIGITALIZAR TU NOMBRE Y APELLIDOS EN MOTIVO D<br>PAGO.<br>None.<br>1. Una ver fecto el paga, el bielet proporcienado per la nacueal del barco o tienda, del<br>pegno.<br>1. Una ver fecto el paga, el bielet proporcienado per la nacueal del barco o tienda, del<br>pegno.<br>2. Sinci 2 ropio de etta paceleta inter el ticket pegnol per una este se ter sefará por la ofic<br>del servolos fezagorenes este del ticket pegnol per una este se ter sefará por la ofic<br>de servolos fezagorenes este del servol de esta paceleta inter el ticket pegnol per una este se ter sefará por la ofic<br>de servolos fezagorenes este del ticket pegnol per una este se ter sefará por la ofic<br>de servolos fezagorenes este de la secolaria por la del<br>de servolos fezagorenes este de la secolaria per la del terra por la del<br>de servolos fezagorenes este de la secolaria de la secolaria por la del<br>de secolaria de la secolaria de la secolaria de la secolaria por la del<br>de secolaria de la secolaria de la secolaria de la secolaria de la secolaria de la secolaria de la secolaria de la secolaria de la secolaria de la del secolaria de la secolaria de la secolaria de la de la secolaria de la secolaria de la del secolaria de la secolaria de la de la del secolaria de la del secolaria del secolaria de la del secolaria de la del secolari                                                                                                    |                                                  |
| PUEDES REALIZAR TU PAGO EN LAS SHOLIENTES:<br>PAGO UNICAMENTE EN PRACTI CAJA BBVA BANCOMI<br>(CAJERO DE PAGO). PAGO DE SERVICIOS, RECUERO<br>DIGITALIZAR TU NOMBRE Y APELLIDOS EN MOTIVO D<br>PAGO.<br>Nom:<br>1. Una ver finctio el paga el telefi proseccentado per la secural del barco o tienda, del<br>pegno deste lo adacinos.<br>2. Saci 2 region de étra pasekto icon el telefi pegnito ( el barco o tienda, del<br>pegno deste lo adacinos.<br>2. Saci 2 region de étra pasekto icon el telefi pegnito ( el barco o tienda, del<br>pegno deste la adacinos.<br>2. Saci 2 region de étra pasekto icon el telefi pegnito ( el barco o tienda, del<br>pegno deste la dicinos.<br>2. Saci 2 regione de tra pasekto icon el telefi pegnito ( el barco o tienda, del<br>pegno de tra pasekto icon el telefi pegnito ( el barco o tienda, del<br>pegno de tele pasekto icon el telefi pegnito ( el barco o tienda, del<br>pegno de tele pasekto icon el telefi pegnito ( el barco o tienda, del<br>pegno de tele pasekto icon el telefi pegnito ( el barco o tienda, del<br>pegno de telego de telego de teles pegnito ( el barco o tienda, del<br>pegno de telego de telego d                                                                                                    |                                                  |
| PUEDES REALIZAR TU PAGO EN LAS SHOLENTES:<br>PAGO UNICAMENTE EN PRACTI CAJA BBVA BANCOMI<br>(CAJERO DE PAGO). PAGO DE SERVICIOS, RECUERD<br>DIGITALIZAR TU NOMBRE Y APELLIDOS EN MOTIVO D<br>PAGO.<br>Nom:<br>1. Una vec forcho el paga, el tolet proporcerado pel la secuel del barco o tienda, del<br>pegno deste la dicanas.<br>2. Sacir 2 copizi de étra pasolota icon el tocket pegnital pe un el tel se tersefará por la del<br>de tercolor<br>secolor<br>secolor  | EF DA El tra tra tra tra tra tra tra tra tra tra |
| PUEDES REALIZAR TU PAGO EN LAS SHOLENTES:<br>PAGO UNICAMENTE EN PRACTI CAJA BBVA BANCOMI<br>(CAJERO DE PAGO). PAGO DE SERVICIOS, RECUERD<br>DIGITALIZAR TU NOMBRE Y APELLIDOS EN MOTIVO D<br>PAGO.<br>Nom:<br>1. Una vec forcho el paga, el toldel proporcionado pel la secuend del barco o tienda, del<br>pegno desta los decanos.<br>2. Sacir 2 copizi de étra pasolota icon el tochet pegnital ye une éste se tersefará por la de<br>de secolor<br>secolor<br>secolor | EF DA El te contense de                          |

4.- Original y 1 Copia del Certificado de Secundaria o Constancia de estudios con promedio incluyendo primero, segundo y tercer año. No adeudo de materias.

|                                                                                                    | IFICADO SECUNDA                                                                                                    |
|----------------------------------------------------------------------------------------------------|----------------------------------------------------------------------------------------------------|
|                                                                                                    |                                                                                                    |
| EDUC                                                                                                    | ACIÓN                                                                                                    |
| SISTEM                                                                                                    | A EDUCATIVO NACIONAL                                                                                                    |
| INSTITUT                                                                                                    | O DE EDUCACIÓN DE AGUASCALIENTES                                                                                                    |
| CERTIFIC                                                                                                    | ADO DE EDUCACIÓN SECUNDARIA                                                                                                    |
| ie expide a:                                                                                                    |                                                                                                    |
|                                                                                                    | Dates de la alumina o del alumino                                                                                                    |
| Niger                                                                                                    | Resol Primer apulide Sugande apulide                                                                                                    |
|                                                                                                    | CURP                                                                                                    |
|                                                                                                    | Datos de la Escuela e Institución                                                                                                    |
| ESCUELA SECUNDARIA O                                                                                                    | ENERAL NUM, 5, CONVENCION DE AGUASCALIENTES                                                                                                    |
|                                                                                                    | heambro                                                                                                    |
| ORDESOORV<br>Clave de Centro de Trabajo                                                                                                    | 7.9 SIETE PUNTO NUEVE<br>Promado final                                                                                                    |
| Deta                                                                                                    | s de la expedición y firma electrónica                                                                                                    |
|                                                                                                    | quascalientes, Aquascalientes                                                                                                    |
|                                                                                                    | Lugar                                                                                                    |
| a los dieciséis d                                                                                                    | fías del mes de julio de dos mil veinticuatro                                                                                                    |
|                                                                                                    | Futha                                                                                                    |
| uterrielad educative: susannasuscence matu hodas, pras<br>o. pertificado autoridad educative: oppositorio positive<br>allo digital autoridad educative:<br>pochodybuchenkitouchnice/contractive:<br>pochodybuchenkitouchnice/contractives/heathin/122-edit | n<br>In Standard Anna Canada Records<br>Standard Anna Standard Canada Records<br>Standard Anna Standard Canada Canada Canada Canada Canada Canada Canada Canada Canada Canada Canada Canada Canada<br>Canada Canada Canada Canada Canada Canada Canada Canada Canada Canada Canada Canada Canada Canada Canada Canada |
| echa y hora de tembrador ostotosos donos<br>elo digital SEP<br>Ministrator o Roman Camaro Ser Or Camaro das                                                                                                    |                                                                                                    |

## 5.- Original y 1 Copia de Acta de Nacimiento.

| 5.                                   | ACT                                              | VACIN                                           | IIENTC                                   |                                                                                                    |
|--------------------------------------|--------------------------------------------------|-------------------------------------------------|------------------------------------------|----------------------------------------------------------------------------------------------------|
| Four<br>A01 2129407<br>Es            | tados Unido<br>Acta de Na                        | os Mexicanos<br>acimiento                       | Harden Harden                            | ficador Electrónico<br>Socializa concestra<br>el la seria de la socialización<br>el la seria de la socialización<br>el la seria de la seria de la socialización<br>el la seria de la seria de la socialización<br>el la seria de la seria de la seria de la seria de la seria de la seria de la seria de la seria de la seria de<br>la seria de la seria de la |
| 0.0220.0758.0346                     | 200 200 CO                                       | enter di territoria histo                       | RAL PROM                                 | ESTADOS UNIDOS<br>100 1118 2048                                                                                                    |
| Northrada                            |                                                  | rimer Apelida                                   |                                          | legundo Apellido:                                                                                                    |
| See.                                 | The Part of States                               | Fecha de Nacioneri<br>e Filia de Nacioneri      | er to                                    | ger de Nacimiento.                                                                                                    |
| Nombreck2<br>LUCA RLENA<br>Nombreck2 | Primer Apellido:<br>GUTERREZ<br>Primer Apellido: | Sepundo Apelikós<br>VARIGAS<br>Sepundo Apelikós | Nationalidad<br>MEXICANA<br>Nationalidad | CURP:                                                                                                    |
| A chackerses Margitulie              |                                                  | Part and the second                             |                                          |                                                                                                    |

### 6.- Copia de CURP.

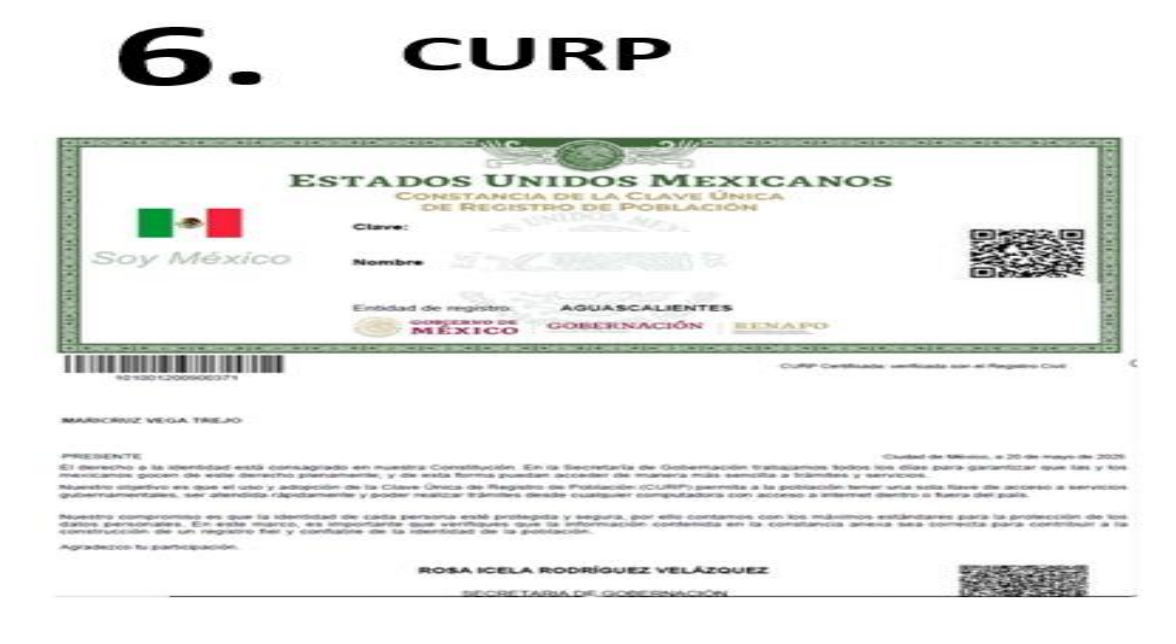

## 7.- Comprobante de domicilio.

|               |                                                                                                    |                                                                                                    |                                                                                                    | 0.00                                                                             | Andrew Street, or Personnelling                                                                                                    |                                                                                                    |                                                                                                    |  |
|---------------|----------------------------------------------------------------------------------------------------|----------------------------------------------------------------------------------------------------|----------------------------------------------------------------------------------------------------|----------------------------------------------------------------------------------|----------------------------------------------------------------------------------------------------|----------------------------------------------------------------------------------------------------|----------------------------------------------------------------------------------------------------|--|
| missibe Feder | of the Desites                                                                                                    | California -                                                                                                    |                                                                                                    | 100                                                                              | the Case Manual Configs Process                                                                                                    | a gener                                                                                                    |                                                                                                    |  |
|               |                                                                                                    |                                                                                                    |                                                                                                    | TOTAL AUTOMOTION                                                                 |                                                                                                    |                                                                                                    |                                                                                                    |  |
|               |                                                                                                    |                                                                                                    |                                                                                                    | 5                                                                                |                                                                                                    |                                                                                                    |                                                                                                    |  |
|               |                                                                                                    |                                                                                                    |                                                                                                    |                                                                                  |                                                                                                    |                                                                                                    |                                                                                                    |  |
|               |                                                                                                    |                                                                                                    |                                                                                                    | LOUIER                                                                           | ES RECIBIR TU                                                                                                    | RECIBO DIGITAL                                                                                                    | 2                                                                                                    |  |
|               |                                                                                                    |                                                                                                    |                                                                                                    | For T Danse                                                                      |                                                                                                    |                                                                                                    |                                                                                                    |  |
| -             | Contract Interface of the                                                                                                    | and the state of the                                                                                                    |                                                                                                    |                                                                                  |                                                                                                    |                                                                                                    |                                                                                                    |  |
|               |                                                                                                    | -                                                                                                    |                                                                                                    | 7. Escene                                                                        | e el ORL                                                                                                    |                                                                                                    |                                                                                                    |  |
|               |                                                                                                    |                                                                                                    |                                                                                                    | 2. Actually                                                                      | -                                                                                                    | - F. B. B. 2 C. 5. 2                                                                                                    | and the second second sec                                                                                                    |  |
|               | THE TY AGO                                                                                                    | 24                                                                                                    |                                                                                                    | ture diate                                                                       |                                                                                                    | Contraction of the                                                                                                    | B100                                                                                                    |  |
| AND ALC: NO.  | MEDIDOR                                                                                                    | 10-10.07                                                                                                    |                                                                                                    | S. L.maber.                                                                      |                                                                                                    | Line Provider                                                                                                    |                                                                                                    |  |
| MILOG:        |                                                                                                    |                                                                                                    |                                                                                                    |                                                                                  |                                                                                                    |                                                                                                    | and the second second s |  |
|               |                                                                                                    |                                                                                                    |                                                                                                    |                                                                                  |                                                                                                    |                                                                                                    |                                                                                                    |  |
| BIGOG FAC     | TURADOUT                                                                                                    | MANY 24-201-2                                                                                                    | 4.24                                                                                                    |                                                                                  |                                                                                                    |                                                                                                    |                                                                                                    |  |
| BOOG FAC      | Landard                                                                                                    | 1000 V 2 + 222 A                                                                                                    | 4.24                                                                                                    |                                                                                  |                                                                                                    | -                                                                                                    |                                                                                                    |  |
|               | Langer and                                                                                                    | NAME OF TAXABLE                                                                                                    |                                                                                                    | 20                                                                               | L 1993                                                                                                    | n Balance                                                                                                    |                                                                                                    |  |
| -             | 1000                                                                                                    | Long Contraction                                                                                                    | A. 24                                                                                                    |                                                                                  | 5. <u>1</u> .                                                                                                    | -                                                                                                    |                                                                                                    |  |
|               | Later                                                                                                    |                                                                                                    | 21.014                                                                                                    | -                                                                                | L 100                                                                                                    | •••••••<br>••••••                                                                                                    |                                                                                                    |  |
|               |                                                                                                    | Local Control of Control of Contr | A. 24                                                                                                    | -                                                                                |                                                                                                    |                                                                                                    |                                                                                                    |  |
|               | Lantan Jahr                                                                                                    |                                                                                                    |                                                                                                    | 200<br>                                                                          |                                                                                                    | Landard Contract (                                                                                                    |                                                                                                    |  |
|               | Langues auto                                                                                                    |                                                                                                    |                                                                                                    |                                                                                  |                                                                                                    | Extension                                                                                                    |                                                                                                    |  |
|               |                                                                                                    |                                                                                                    | A. 24<br>A. 24<br>A.                                                                                   |                                                                                  |                                                                                                    |                                                                                                    |                                                                                                    |  |
|               |                                                                                                    |                                                                                                    |                                                                                                    |                                                                                  |                                                                                                    |                                                                                                    |                                                                                                    |  |
|               | Contract of the second second |                                                                                                    | A. 24                                                                                                    |                                                                                  |                                                                                                    |                                                                                                    |                                                                                                    |  |
|               | Contract of the second second |                                                                                                    | A. 24<br>WE AND THE ANALY AND ANALY AND ANALY ANALY                                                                                                    | 200<br>10<br>10<br>10<br>10<br>10<br>10<br>10<br>10<br>10<br>10<br>10<br>10<br>1 | a Partial<br>1 - 20<br>1 - 20<br>1 - |                                                                                                    |                                                                                                    |  |
|               |                                                                                                    |                                                                                                    | A. 24<br>are and an and a second second                                                                                                    | 200<br>100<br>100<br>100<br>100<br>100<br>100<br>100<br>100<br>100               |                                                                                                    |                                                                                                    |                                                                                                    |  |
|               |                                                                                                    |                                                                                                    |                                                                                                    |                                                                                  | an frank                                                                                                    |                                                                                                    |                                                                                                    |  |
|               |                                                                                                    |                                                                                                    |                                                                                                    |                                                                                  | An Annual Annual An<br>Annual Annual Annual Annual Annual Annual Annual Annual Annual Annual Annual Annual Annual Annual Annual Annual Annual Annua                                                                                                    |                                                                                                    |                                                                                                    |  |
|               |                                                                                                    |                                                                                                    | 4. 24<br>1997 - 24<br>2998 - 2000<br>2998 - 2000<br>2998 - 2000<br>2998 - 2000<br>2998 - 2000<br>2998 - 2000<br>2000<br>200<br>2000<br>2000<br>2 | Control (1997)                                                                   | an frank<br>2 along a frank<br>2 along a long a frank<br>2 along a long a long a long a long<br>2 along a long a long a long a long<br>2 along a long a long a long a long<br>2 along a long a                                                                                                    | Contraction of the second second seco |                                                                                                    |  |

8.- Certificado Médico con tipo sanguíneo. De cualquier dependencia o consultorio para abrir tu expediente en enfermería.

|                                                         |                      | CERTIF                                                                           | ICADO N                                                         | AÉDICO -                                                                                        |                                                          |                               |
|---------------------------------------------------------|----------------------|----------------------------------------------------------------------------------|-----------------------------------------------------------------|-------------------------------------------------------------------------------------------------|----------------------------------------------------------|-------------------------------|
| Nombre de                                               | l paciente:          |                                                                                  |                                                                 |                                                                                                 |                                                          |                               |
| echa: 09/07                                             | /2024                |                                                                                  | Peso: 67                                                        | .8 kg                                                                                           | Та                                                       | lla: 161 cm                   |
| Presión arte                                            | rial: r              | nmHg                                                                             | FC: 8                                                           | 2 lpm                                                                                           | FI                                                       | R: 17 rpm                     |
| A quien cor                                             | responda:            |                                                                                  |                                                                 |                                                                                                 |                                                          |                               |
| A travé<br>para realiz                                  |                      | o certífico o<br>ividad físic                                                    | que el/la pa<br>a y/o psicol                                    | ciente se enc<br>ógica que le i                                                                 | uentra sa<br>nterese.                                    | n@ y apt@                     |
|                                                         |                      | TIPO S                                                                           | SANG                                                            | <b>UÍNE</b>                                                                                     | о                                                        |                               |
| 8                                                       |                      | TIPO S<br>ANÁLISIS<br>AV. OJOCA                                                  | CLÍNICO                                                         | S Y BACT<br>1016 FRACC.<br>ACIÓN TERÁN<br>S. 449 189-33                                         |                                                          | DGICOS<br>ENTEI               |
| 8<br>ANALISIS C                                         |                      | TIPO S<br>ANÁLISIS<br>AV. OJOCA<br>TEL. (449) 970<br>AG                          | CLÍNICO<br>LIENTE No.<br>DELEG<br>18-78 CEL                     | S Y BACT<br>1016 FRACC.<br>ACIÓN TERÁN.<br>S. 449 189-33<br>ITES, AGS. C.                       | C<br>ERIOLO<br>OJOCALI<br>I<br>I-16 Y 449<br>P. 20196    | OGICOS<br>ENTE I<br>190-22-05 |
| 8<br>ANALISIS C<br>OMBRE DEL PACI                       | ENTE:                | TIPO S<br>ANÁLISIS<br>AV. OJOCA<br>TEL. (449) 970<br>AG                          | CLÍNICO<br>LIENTE No.<br>DELEG<br>18-78 CEL<br>UASCALIEN        | S Y BACT<br>1016 FRACC.<br>ACIÓN TERÁN<br>S. 449 189-33<br>ITES, AGS. C.                        | C<br>E RIOLO<br>OJOCALI<br>-16 Y 449<br>P. 20196         | DGICOS<br>ENTE I<br>190-22-05 |
| MALISIS COMBRE DEL PACI<br>ECHA:<br>RDEN DEL DR.(A)     | ENTE:<br>10 JUI      | TIPO S<br>ANÁLISIS<br>AV. OJOCA<br>TEL. (449) 970<br>AG<br>LIO 2024<br>QUIEN COR | CLÍNICO<br>LIENTENO.<br>DELEG<br>18-78 CEL<br>UASCALIEN<br>EDAD | S Y BACT<br>1016 FRACC.<br>ACIÓN TERÁN.<br>S. 449 189-33<br>TES, AGS. C.<br>14 AÑOS             | C<br>OJOCALI<br>-16 Y 449<br>P. 20196<br>SEX0            | DGICOS<br>ENTEI<br>190-22-05  |
| 8<br>OMBRE DEL PACI<br>ECHA:<br>RDEN DEL DR.(A)<br>ANAL | ENTE:<br>10 JUI<br>A | TIPO S<br>ANÁLISIS<br>AV. OJOCA<br>TEL. (449) 970<br>AG                          | EDAD                                                            | S Y BACT<br>1016 FRACC.<br>ACIÓN TERÁN.<br>3. 449 189-33<br>ATES, AGS. C.<br>14 AÑOS<br>RESULT. | D<br>E RIOLO<br>0JOCALI<br>-16 Y 449<br>P. 20196<br>SEX0 | DGICOS<br>ENTEI<br>190-22-05  |
| 8<br>OMBRE DEL PACI<br>ECHA:<br>RDEN DEL DR.(A)         | ENTE:<br>10 JUI<br>A | TIPO S<br>ANÁLISIS<br>AV. OJOCA<br>TEL. (449) 970<br>AG                          | EDAD                                                            | S Y BACT<br>1016 FRACC.<br>ACIÓN TERÁN.<br>S. 449 189-33<br>TES, AGS. C.<br>14 AÑOS             | D<br>ERIOLO<br>OJOCALI<br>-16 Y 449<br>P. 20196<br>SEX0  | DGICOS<br>ENTE I<br>190-22-05 |

FACTOR RH: POSITIVO

9.- Número de seguro social del alumno (no del papá o mamá). Para tramitar tú seguro social (NSS) por internet en la siguiente página <u>https://www.imss.gob.mx/tramites/imss2008</u> o bien, acudir a una subdelegación del IMSS con acta de nacimiento original, comprobante de domicilio y CURP, en caso de no poderla tramitar por internet.

| . 9                                                                                                    | NŬ<br>• SE                                                                                                    | ÚMER<br>GURC                                                                                                    | O DE<br>D SOCI                                                                                                    | AL                                                                                                    |                                                                                                    |
|----------------------------------------------------------------------------------------------------|----------------------------------------------------------------------------------------------------|----------------------------------------------------------------------------------------------------|----------------------------------------------------------------------------------------------------|----------------------------------------------------------------------------------------------------|----------------------------------------------------------------------------------------------------|
| gob mx                                                                                                    |                                                                                                    |                                                                                                    |                                                                                                    |                                                                                                    |                                                                                                    |
|                                                                                                    | Institu                                                                                                    | ito Mexicano del S                                                                                                    | eguro Social                                                                                                    |                                                                                                    | The second second                                                                                                    |
|                                                                                                    | Asignació                                                                                                    | ón de Número de S                                                                                                    | eguridad Social                                                                                                    |                                                                                                    |                                                                                                    |
| Homoclave del tr                                                                                                    | ámite.                                                                                                    | -                                                                                                    |                                                                                                    | Folio                                                                                                    |                                                                                                    |
| IMSS-02-0                                                                                                    | 80                                                                                                    |                                                                                                    | 17099                                                                                                    | 17274755                                                                                                    | 1099293528                                                                                                    |
| Homoclave del fo                                                                                                    | imato                                                                                                    |                                                                                                    | Fee                                                                                                    | na de solicitud                                                                                                    | i del trámite                                                                                                    |
| FF-IMSS-0                                                                                                    | 1.3                                                                                                    |                                                                                                    |                                                                                                    | 08 / 03                                                                                                    | 7 2024<br># ####                                                                                                    |
| El institu                                                                                                    | to Mexicano del Se                                                                                                    | eguro Social hace o                                                                                                    | onstar que se asignó                                                                                                    | elsiguiente                                                                                                    |                                                                                                    |
| Notice and Annual and Social                                                                                                    | 2222000000000                                                                                                    |                                                                                                    |                                                                                                    |                                                                                                    |                                                                                                    |
| C165                                                                                                    | S S TROOP S 3 HASS                                                                                                    |                                                                                                    |                                                                                                    |                                                                                                    |                                                                                                    |
| Normalization and a second second                                                                                                    | 410000                                                                                                    | - a - c                                                                                                    |                                                                                                    |                                                                                                    |                                                                                                    |
|                                                                                                    | F + NOTE + AND                                                                                                    |                                                                                                    |                                                                                                    |                                                                                                    |                                                                                                    |
| provide approvide                                                                                                    | SANTALIAN                                                                                                    |                                                                                                    |                                                                                                    |                                                                                                    |                                                                                                    |
| Segundi apelido                                                                                                    | T CHERE'S                                                                                                    |                                                                                                    |                                                                                                    |                                                                                                    |                                                                                                    |
| 2480                                                                                                    | Promorer                                                                                                    |                                                                                                    |                                                                                                    |                                                                                                    |                                                                                                    |
| Fecha de nacimientor                                                                                                    | 22/01/2009                                                                                                    |                                                                                                    |                                                                                                    |                                                                                                    |                                                                                                    |
| Lugar de nacionéeste<br>Este Nomero de Segundad Social es il<br>beneficiarios, las prestaciones en espe<br>la individual boción de los resursos en<br>ONCOMUNTS se electavad durante e<br>El sublaudor se registrará en la UM F                                                                                                    | AGLIASCALENTES<br>noo, permanente e intransi<br>foe y en diaero se utoigal à<br>las Administrationas de l'o<br>perfode en que se el cuer<br>atignada, de acuendo a su d                                                                                                    | fotbile y se asigno yara et<br>n ouando haran cumptos<br>ondos para el fustino CAPO<br>tare inscrito com un parte<br>democilio cuando un parte                                                                                                    | control del registro de los tra<br>con los regulatos previstos e<br>RD y clinistruos del Fonde I<br>1.<br>No inscriba en el arctitute.                                                                                                    | 64 jadores o suje<br>n la Ley del Segu<br>Nacional de la M                                                                                                    | tos de esepuramiente y s<br>re Social y sus Reglamente<br>vienda de los Tratagaden                                                                                                    |
| Los datus personaiss recatadas ser<br>(CANAS) can fanderentio en las el<br>información Palacia, Calegora mento<br>en formación Palacia, Calegora mento<br>con a sereministo el territorio de la con-<br>col a sereministo el territorio de la con-<br>col a consecuencia de la con-<br>denechas de acceso y connección con la<br>decomocipitamo de las Lineamicentos d | An pricing/deck, tracta dec e i<br>ciculias 22 de la Levy del Say<br>una finalidad es provinger, co<br>des ante el Instituto Nacional<br>CONSAR, con la finalidad de<br>conspectivos en la Levy La V<br>a preteixas en la Levy La V<br>Subodelegación de control e<br>Protocolor de Canos Pers | incorportados en el situato<br>pare Secola 13 hacolores<br>becenes, otorrar y citatifica<br>al de Transparencia, Accer<br>rocad Acementos allos recor<br>rocad Acementos al como<br>pare comesponde al como<br>onales, publicados en el lo<br>-Auto importante | The de distois personnales done<br>17 y V, 23, 28, 28, 20 y 23, de la<br>rries daoce de los pastones y,<br>o a la información y Prostecció<br>ter su desectivo de rejectorio do<br>orsable del Sastema de Datos<br>las del partón o car apegurado<br>ano Oficial de la Federación e | minado Catálog<br>Ley Federal de T<br>aregurados El C<br>lin de Dielos Pers<br>Personaliste, es la<br>Cen su Caso el I<br>Les antantor se a<br>a 30 de septiente | po Nacional de Asegurad<br>hamapanencia y Acotor a<br>ANASE está registrado en<br>onales consultados de Sogue<br>Directión de Booptorado<br>Directión de Booptorado<br>Directión de Booptorado<br>forma en camplemento o<br>bre de 2006. |
| Chora que calentas con ba número di<br>postaciones de Alierro para el Reter<br>colotaciónes patrón o impresa al mor                                                                                                    | e seguildad social, no olivid<br>También puedes haperio<br>nento de contratarte.                                                                                                    | les acucir a la AFORE de<br>via electrónica en unvert                                                                                                    | to preferencia a registrar to<br>oncar golt mix en la sección "                                                                                                    | cubirta individua<br>SAR en líneia", Ra                                                                                                    | il conde se depositarán t<br>icuierda que es un ifato g                                                                                                    |

10.- Realizar pago Compulsa, para el trámite se debe de cotejar los siguientes documentos Original y copia de Acta de Nacimiento y Original y copia de Certificado de secundaria, para realizar el pago debes de entrar a la siguiente liga: <u>https://sep.gob.mx/work/appsite/e5 ene12/dpa/hojaayuda.html?institucion=dgeti</u>, y realizar los siguientes pasos.

- ✓ En la parte superior ingresar tu CURP, enseguida Nombre(s).
- ✓ Primer Apellido enseguida Segundo Apellido.
- ✓ En descripción del concepto, seleccionar el quinto que dice "COMPULSA DE DOCUMENTOS".
- ✓ En la parte de abajo dice Pago, Cantidad de tramites/servicios, poner 2.
- ✓ Dar clic en Total a Pagar y automáticamente te aparecerá la cantidad de \$32.00 pesos.
- ✓ Dar clic en Imprimir Hoja de Ayuda, pagar en cualquier sucursal bancaria (HSBC y Bancomer) solo en ventanillas.

|                                           | OVECHAMIENIOS                    |
|-------------------------------------------|----------------------------------|
| BRUISTEEN PETRINGE VERVONSTEEN VERVTER    | FORV720719MZSLYR04               |
| FG                                        |                                  |
| 3FG                                       |                                  |
| 3FG                                       |                                  |
| ARMEID)<br>OMINACIÓN O RAZON SOCIAL       |                                  |
|                                           |                                  |
| VE DEPENDENCIA                            |                                  |
|                                           |                                  |
| ARQUE CON X                               |                                  |
| NO APLICA PERÍODO MENSUAL BIMESTRAL CUATI | RIMESTRAL SEMESTRAL DEL EJERCICI |
| 1000 :                                    | EJERCICIO                        |
| KLANARI, D'THANK STRIK, T SHARPONINGTO    | ANNA.                            |
|                                           |                                  |
| TERENCIA 1 4 4 0 0 1 1 5 7                |                                  |
| ENA DE LA 0 0 0 4 5 9 8 0 0 0 0 0 0       | 1                                |
|                                           |                                  |
|                                           | LVA ACTOS ACCIDENTALES           |
| IMPORTE S                                 | 32 s                             |
| PARTE ACTUALIZADA s                       | \$                               |
| RECARGOS S                                | s                                |
| MULTA POR CORRECCIÓN FISCAL s             | s                                |
| CANTIDAD A PAGAR S                        | 32 s                             |
|                                           |                                  |
| TOTAL A                                   | PAGAR 5 32                       |
|                                           |                                  |

## **10.** COMPULSA

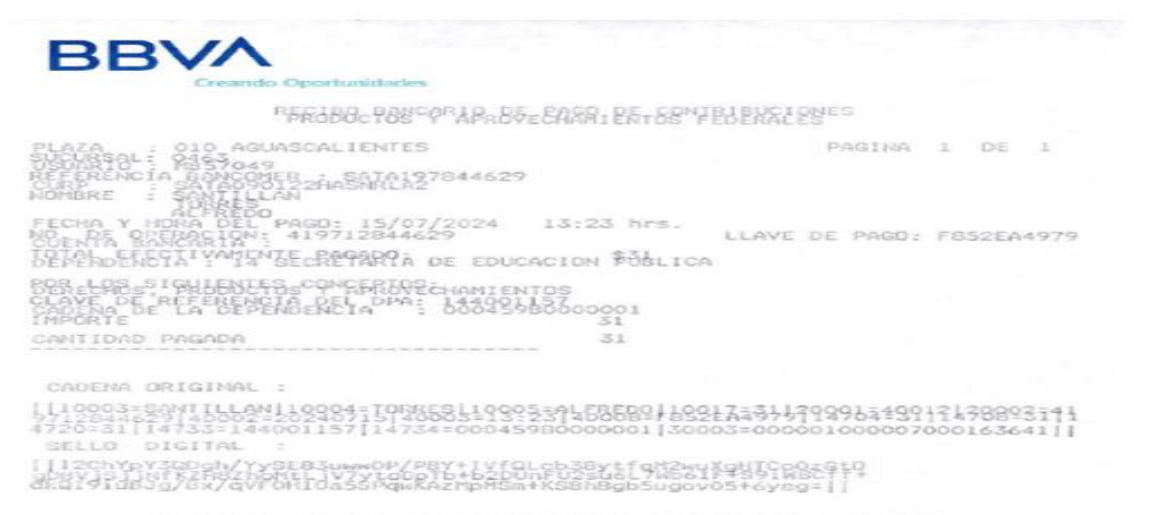

ESTIMADO CLIENTE VERIFIQUE QUE LOS DATOS SEAN CORRECTOS, SULO EL DIA DEL PAGO ESTAMOS AUTORIZADOS A CORREGIR. 11. Descargar e Imprimir de la página del plantel www.cetis155.edu.mx, los siguientes documentos que deberán LEER tanto los padres de familia como el aspirante firmando de conocimiento y conformidad en todas y cada una de las hojas, llenar los datos personales y actualizados:

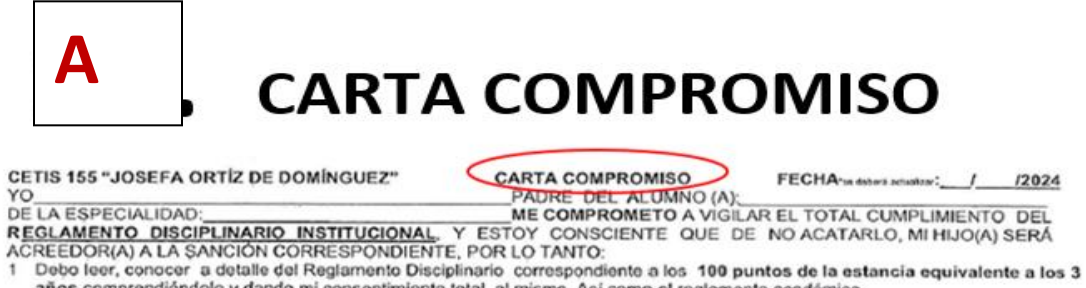

- años comprendiéndolo y dando mi consentimiento total al mismo. Así como el reglamento académico.
- 2 De la asistencia a clases y el cumplimiento de las tareas académicas de mi hijo(a), contemplando tiempo para estudiar dentro del horario de actividades diarias en casa, así mismo atender de inmediato las llamadas o citas al plantel, ya que son por medidas disciplinarias o de emergencias en salud, comprendiendo mi responsabilidad legal como tutor. Dejo un número alterno de unfamiliar o un conocido, en caso de que no me contacten en primera instancia.
- Proveer de lo necesario para que mi hijo(a) desarrolle sus actividades de manera óptima.
- Asistir a los llamados que la institución haga, tanto individuales como de grupo. Conocer y estar en constante comunicación con el tutor académico de mi hijo(a) para conocer los avances académicosy conductuales que esté registrando en su permanencia de la institución. Así como hacer citas en el departamento de servicios docentes en caso de dudas, aclaraciones, dirigiéndonos en todo momento con respeto, etc.
  6 Estoy de acuerdo en reforzar los valores de la disciplina, respeto, responsabilidad, unidad, pertenencia, pulcritud dando
- cumplimiento a las normas de seguridad e higiene que tiene establecidas la institución bivalente, aceptando, que existen reglas de convivencia ya establecidas en la comunidad, que no van en contra del desarrollo de la libre personalidad, pues se trabaja con la pertenencia, cumplimiento y la identificación de estudiante, al que mi hijo (a) es parte, como son:
  - Portar el uniforme de gala completo, como marca la ficha oficial sin adaptaciones en colores ni modelo, así como en buen estado y presentar la credencial para el acceso al plantel y permanencia en el plantel. Cumpliendo normas de seguridad e higiene, así como el cumplimiento de corte de cabello escolar, además de evitar tintes o corte de cabello extravagantes. No usar piercing. Pues comprendo que mi hijo (a), se encuentra en etapa formativa. > Para las mujeres la falda no debe exceder 5cm arriba de la rodilla (los tres años). Para los hombres el pantalón es corte
  - recto. Conozco que existen otros dos tipos de uniforme deportivo, y que se utilizan por temporadas, y es para comodidad y aseo de mi hijo (a). Reforzando valores mencionados en el punto 20 de este extracto documental de normatividad.

B

## NORMAS DE CONTROL ESCOLAR

COMMAN DE CONTROL ESCIELAS

### A. Marchandra 0-1-5AU

- indications do in consumation another de les plantation du la fait y de formétique en la mandational constituents.
- entropes. Nue part la actempation de las manufas y múlticas acte persona autocated, polícia comovale
- ancianto. En cada particida comunical, el alconece pante solicitar fuedo l'esterne na esciare d'aurica. Ne las enclarios informaciones báles y a gi encampromentes de fois replectos: del componente tossos ple solemododes de la republicad sugar o que la partegenete de 3 accordo e
- a. All submittee dail and la manena de compositore en estado en la desena defeció activitar de transmit constituiros estudiosito est al con este de regularización internetectual, el alament defeció activitar de transmit de desena constituirosito, el

- A for service del percent, de regularización intercentración, of charace defecta encience activatore activativato a de sub-services en la defaustiva de enciencie a defaustiva en la mana enciencia de service activatore activatore actinante activatore activatore activatore activatore activatore

a aconcaroda

| A suggestion of | a manufacture me a | at the set is sufficient | (margine |
|-----------------|--------------------|--------------------------|----------|
|                 | Anightetato        | Madulas                  | Tatlat   |
| The orner for   |                    |                          |          |
| in second to    |                    |                          |          |
| the mail on the | •                  |                          |          |
| in mitocrite    |                    | •                        |          |
| De anna tha     |                    | -                        |          |
| to us amonghe   | •                  |                          |          |
| to an enterthe  |                    |                          |          |

С

## **REGLAMENTO DISCIPLINARIO**

And in the second second second second second second second second second second second second second second se

- S. C. C. Congert and
- 5.47-991.0C

- ----2